# MANUAL DEL USUARIO SIGP

**MODULO RENDICIONES** 

## Ingrese a la URL proyectos.uner.edu.ar y complete con su Usuario y Contraseña

| SIGP - Sistema Integrado de Gestior ×        | +            |                                       |   | - @ × |
|----------------------------------------------|--------------|---------------------------------------|---|-------|
| $\leftarrow \rightarrow$ C $\textcircled{a}$ | $\bigcirc$ & |                                       | ŝ | ⊚ Ł ≡ |
|                                              |              | <text><image/><image/><image/></text> |   |       |

Una vez que ingresó con su usuario, seleccione en la sección PRESUPUESTO la opción RENDIR FONDOS

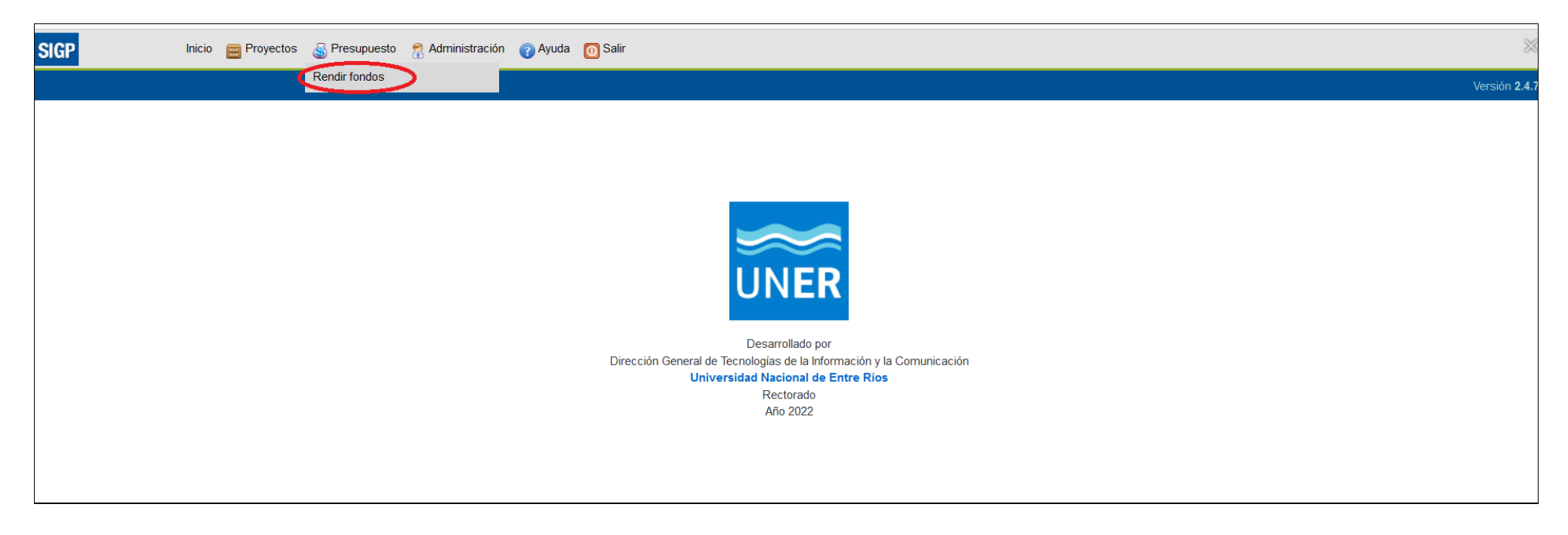

Puede ingresar el código del proyecto del cual desea realizar la rendición, o directamente filtrar. Si se filtra sin ingresar ningún código de proyecto, se listará el total de los proyectos.

| Filtro                                         |          |
|------------------------------------------------|----------|
| Generales                                      |          |
| Supratipo:                                     |          |
| Subtipo:                                       |          |
| Convocatoria: SELECCIONE V                     |          |
| Dependencia:                                   |          |
| Datos del proyecto                             |          |
| Código:                                        |          |
| Nombre:                                        |          |
|                                                |          |
|                                                |          |
| Estado:                                        |          |
| Director: Texto a filtrar o (*) para ver todo. |          |
| Código Externo:                                |          |
| Número de CUDAP:                               |          |
|                                                |          |
|                                                | <u> </u> |
| Listado de proyectos agrupados por subtipo     |          |

Una vez filtrados los proyectos, le dará las siguientes opciones:

Alta/edición de una rendición

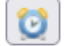

Ver detalle de rendiciones

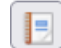

Ver resumen de saldos

| Filtro<br>Listado de proyectos agrupa | ados por subtipo |                          |                         |                                         |                             |                 |                                 |                     |         |
|---------------------------------------|------------------|--------------------------|-------------------------|-----------------------------------------|-----------------------------|-----------------|---------------------------------|---------------------|---------|
| Subtipo: PID                          |                  |                          |                         |                                         |                             |                 |                                 |                     | •       |
| Código                                | Nombre           | Responsable de<br>fondos | Estado actual           | Total<br>presupuesto<br>otorgado por CS | Gastos cargados<br>a rendir | Gastos rendidos | Total<br>presupuesto<br>rendido | Saldo de<br>proyect | əl<br>O |
| хххх                                  |                  |                          | FINALIZADO              | \$                                      | \$                          | \$              | \$                              | \$                  | Q 🔮 📃   |
| хххх                                  |                  |                          | EN EJECUCION            | \$                                      | \$                          | s               | S                               | s                   |         |
|                                       |                  |                          | Encontrados 2 registros |                                         |                             |                 |                                 |                     |         |

## Alta/edición de una rendición

| Filtro<br>Listado de proyectos agrupa<br>Filtro de proyectos agrupa | ados por subtipo |                          |                         |                                         |                             |                 |                                 |                |            |
|---------------------------------------------------------------------|------------------|--------------------------|-------------------------|-----------------------------------------|-----------------------------|-----------------|---------------------------------|----------------|------------|
| Subtipo: PID                                                        |                  |                          |                         |                                         |                             |                 |                                 |                | *          |
| Código                                                              | Nombre           | Responsable de<br>fondos | Estado actual           | Total<br>presupuesto<br>otorgado por CS | Gastos cargados<br>a rendir | Gastos rendidos | Total<br>presupuesto<br>rendido | Saldo<br>proye | del<br>cto |
| хххх                                                                |                  |                          | FINALIZADO              | \$                                      | \$                          | \$              | \$                              | \$             | < Q        |
| XXXX                                                                |                  |                          | EN EJECUCION            | \$                                      | \$                          | \$              | \$                              | \$             |            |
|                                                                     |                  |                          | Encontrados 2 registros |                                         |                             |                 |                                 |                |            |

## Alta de una rendición

Para dar de alta una nueva rendición debe hacer click en el botón "Nueva Rendición"

| Rendiciones del proyecto |    |                          |                          |                           |
|--------------------------|----|--------------------------|--------------------------|---------------------------|
| Nombre:                  |    |                          |                          |                           |
| Responsable de fondos:   |    |                          |                          |                           |
| Código:                  |    |                          |                          |                           |
| Rendición                | ** | Fecha envío de rendición | Observaciones            | Total presupuesto rendido |
| 5593                     |    | 22/05/2019               |                          | \$ 4.500,00 🔍 🥥           |
| 5594                     |    | 22/05/2019               |                          | \$ 2.000,00 🔍 🥥           |
| 5813                     |    | 30/09/2019               |                          | \$ 3.108,00 🔍 🥥           |
| 5814                     |    | 30/09/2019               |                          | \$ 3.625,99 🔍 🥥           |
| 6045                     |    | 25/03/2020               |                          | \$ 7.288,00 🔍 🥥           |
| 6154                     |    | 29/03/2021               |                          | \$ 3.250,00 🔍 🥥           |
| 6155                     |    | 29/03/2021               |                          | \$ 5.670,00 🔍 🥥           |
| 6197                     |    | 09/04/2021               |                          | \$ 15.000,00 🔍 🥥          |
| 6213                     |    | 21/04/2021               |                          | \$ 1.098,99 🔍 🥥           |
| 6387                     |    | 03/11/2021               |                          | \$ 7.877,18 🔍 🥥           |
| 6388                     |    | 03/11/2021               |                          | \$ 14.110,00 🔍 🥥          |
| 6666                     |    |                          |                          | \$ 8.800,00 🔍 🥥           |
| 6669                     |    |                          |                          | \$ 500,00 🔍 🥥             |
| 6670                     |    |                          |                          | \$ 600,00 🔍 🥥             |
| 6671                     |    | 07/09/2022               |                          | \$ 4.140,00 🔍 🥥           |
| 6672                     |    | 13/09/2022               |                          | \$ 118.048,00 🔍 🥥         |
|                          |    |                          |                          | \$ 199.616,16             |
|                          |    |                          | Encontrados 16 registros |                           |
| (← <u>C</u> ancelar      |    |                          |                          | <u>N</u> ueva rendición   |

| ) > Rendir fondos                 |                |        |           |          |      |        |           |         | Ve                       |
|-----------------------------------|----------------|--------|-----------|----------|------|--------|-----------|---------|--------------------------|
| Nombre:<br>Responsable de fondos: |                |        |           | Į.       |      |        |           |         |                          |
| Código:                           |                |        |           |          |      |        |           |         |                          |
| Observaciones:                    |                |        |           |          |      | 11.    |           |         |                          |
| Estado(*)                         | Responsable(*) | Año(*) | Inciso(*) | Fecha(*) | Tipo | Número | Proveedor | Detalle | Monto(*)                 |
| Cancelar alta/edición             |                |        |           |          |      |        |           | (       | 0<br>Agregar comprobante |

Para agregar un nuevo comprobante deberá hacer click en el botón "Agregar Comprobante"

Se deben completar todos los datos solicitados por cada comprobante.

## Una vez que se cargaron todos los comprobantes que se desea rendir, se debe hacer click en el botón "Guardar"

| Nombre:                 |                          |            |                                      | 11.        |           |            |           |         |                      |      |
|-------------------------|--------------------------|------------|--------------------------------------|------------|-----------|------------|-----------|---------|----------------------|------|
| Responsable de fondos:  |                          |            |                                      |            |           |            |           |         |                      |      |
| Código:                 |                          |            |                                      |            |           |            |           |         |                      |      |
| Observaciones:          |                          |            |                                      |            |           | <u>li.</u> |           |         |                      |      |
| Estado(*)               | Responsable(*)           | Año(*)     | Inciso(*)                            | Fecha(*)   | Тіро      | Número     | Proveedor | Detalle | Monto(*)             |      |
| 1 En proceso de carga 👻 | Responsanble de fondos 🗸 | 1er. año 🗸 | INCISO 2 - Bienes de consumo 🗸       | 01/01/2021 | Fact. B v | 1-235      | XX        | abc     | \$ 10,00             | 0    |
| C En proceso do corres  | Responsabile de fondos   | for an     | INCISO 3 - Servicios no personales   | 02/05/2022 | Ticket    | 204 550    |           |         | 6.60.00              |      |
| ≥ En proceso de carga V | responsancie de fondos 🔹 |            | Incido d - dervicios no personales 🔹 | 02/03/2022 |           | 321-369    | ууу       | en      | \$ 50,00             |      |
| 2 En proceso de carga V | Responsance de rondos 🐨  |            |                                      | 02/03/2022 | IICACI V  | 321-369    | ууу       | еп      | \$ 60,00             |      |
| 2 En proceso de carga V |                          | Ter. and   |                                      | 02/03/2022 | IILNEL V  | 321-369    | yyy       | en      | \$ 60,00<br>\$ 60,00 | ante |

Si los comprobantes fueron guardados en el estado "En proceso de carga", la rendición generada solo se guardará y se podrá seguir cargando comprobantes en otro momento. En este caso, la rendición generada no reportará "fecha envio de rendición".

| Rendiciones del proyecto |                          |                          |                                  |
|--------------------------|--------------------------|--------------------------|----------------------------------|
| <u>入</u> 啓 🗙 Az          |                          |                          |                                  |
| Nombre:                  |                          |                          |                                  |
| Responsable de fondos:   |                          |                          |                                  |
| Código: 6197             |                          |                          |                                  |
| Rendición                | Fecha envío de rendición | Observaciones            | Total presupuesto rendido        |
| 5593                     | 22/05/2019               |                          | \$ 4.500,00                      |
| 5594                     | 22/05/2019               |                          | \$ 2.000,00                      |
| 5813                     | 30/09/2019               |                          | \$ 3.108,00 🔍 🥥                  |
| 5814                     | 30/09/2019               |                          | \$ 3.625,99 🔍 🥥                  |
| 6045                     | 25/03/2020               |                          | \$ 7.288,00 🔍 🥥                  |
| 6154                     | 29/03/2021               |                          | \$ 3.250,00 🔍 🥥                  |
| 6155                     | 29/03/2021               |                          | \$ 5.670,00 🔍 🥥                  |
| 6197                     | 09/04/2021               |                          | \$ 15.000,00 🔍 🥥                 |
| 6213                     | 21/04/2021               |                          | \$ 1.098,99 🔍 🥥                  |
| 6387                     | 03/11/2021               |                          | \$ 7.877,18 🔍 🥥                  |
| 6388                     | 03/11/2021               |                          | \$ 14.110,00 🔍 🥥                 |
| 6666                     |                          |                          | \$ 8.800,00 🔍 🥥                  |
| 6669                     |                          |                          | \$ 500,00 🔍 🥥                    |
| 6670                     |                          |                          | \$ 600,00 🔍 🥥                    |
| 6671                     | 07/09/2022               |                          | \$ 4.140,00 🔍 🥥                  |
| 6672                     | 13/09/2022               |                          | \$ 118.048,00 🔍 🥥                |
| 6673                     | $\langle \rangle$        |                          | \$ 60,00 🔍 🥥                     |
|                          |                          |                          | \$ 199.676,16                    |
|                          |                          | Encontrados 17 registros |                                  |
| ← <u>C</u> ancelar       |                          |                          | <u>⊘</u> <u>N</u> ueva rendición |

Si los comprobantes son guardados en el estado "Cerrada", se reportará una "fecha envio de rendición" y la rendición no podrá modificarse quedando disponible para su control por el área que corresponda

| Nombre:                 |                          |              |                                      | li.        |           |         |           |         |                   |       |
|-------------------------|--------------------------|--------------|--------------------------------------|------------|-----------|---------|-----------|---------|-------------------|-------|
| Responsable de fondos:  |                          | •            |                                      |            |           |         |           |         |                   |       |
| Código:                 |                          |              |                                      |            |           |         |           |         |                   |       |
| Observaciones:          |                          |              |                                      |            |           | 1.      |           |         |                   |       |
| Estado(*)               | Responsable(*)           | Año(*)       | Inciso(*)                            | Fecha(*)   | Тіро      | Número  | Proveedor | Detalle | Monto(*)          |       |
| 1 En proceso de carga 🗸 | Responsanble de fondos 🗸 | ler. año 🗸   | INCISO 2 - Bienes de consumo 🔹       | 01/01/2021 | Fact. B v | 1-235   | ХХ        | abc     | \$ 10,00          | 0     |
| 2 En proceso de carga   | Responsanble de fondos 🗸 | 1er. año 🗸 🗸 | INCISO 3 - Servicios no personales 🗸 | 02/05/2022 | Ticket v  | 321-569 | ууу       | erf     | \$ 50,00          | 0     |
| En proceso de carga     |                          |              |                                      |            |           |         |           |         | <b>\$ 6</b> 0,00  |       |
| Cellada                 |                          |              |                                      |            |           |         |           |         | O Agregar comprob | ante  |
| Cancelar alta/edición   |                          |              |                                      |            |           |         |           |         | <u> </u>          | ardar |

| Rendiciones del proyecto |    |                          |                          |                           |
|--------------------------|----|--------------------------|--------------------------|---------------------------|
| 📐 🖹 🛬 Az                 |    |                          |                          |                           |
| Nombre:                  |    |                          |                          |                           |
| Responsable de fondos:   |    |                          |                          |                           |
| Código: 6197             |    |                          |                          |                           |
| Rendición                | A. | Fecha envío de rendición | Observaciones            | Total presupuesto rendido |
| 5593                     |    | 22/05/2019               |                          | \$ 4.500,00 🔍 🥥           |
| 5594                     |    | 22/05/2019               |                          | \$ 2.000,00 🔍 🥥           |
| 5813                     |    | 30/09/2019               |                          | \$ 3.108,00 🔍 🥥           |
| 5814                     |    | 30/09/2019               |                          | \$ 3.625,99 🔍 🥥           |
| 6045                     |    | 25/03/2020               |                          | \$ 7.288,00 🔍 🥥           |
| 6154                     |    | 29/03/2021               |                          | \$ 3.250,00 🔍 🥥           |
| 6155                     |    | 29/03/2021               |                          | \$ 5.670,00 🔍 🥥           |
| 6197                     |    | 09/04/2021               |                          | \$ 15.000,00 🔍 🥥          |
| 6213                     |    | 21/04/2021               |                          | \$ 1.098,99 🔍 🥥           |
| 6387                     |    | 03/11/2021               |                          | \$ 7.877,18 🔍 🥥           |
| 6388                     |    | 03/11/2021               |                          | \$ 14.110,00 🔍 🥥          |
| 6666                     |    |                          |                          | \$ 8.800,00 🔍 🥥           |
| 6669                     |    |                          |                          | \$ 500,00 🔍 🥥             |
| 6670                     |    |                          |                          | \$ 600,00 🔍 🥥             |
| 6671                     |    | 07/09/2022               |                          | \$ 4.140,00 🔍 🥥           |
| 6672                     |    | 13/09/2022               |                          | \$ 118.048,00 🔍 🥥         |
| 6673                     |    | 23/09/2022               |                          | \$ 60,00 🔍 🥥              |
|                          |    |                          |                          | \$ 199.676,16             |
|                          |    |                          | Encontrados 17 registros |                           |
| ← <u>C</u> ancelar       |    |                          |                          | <u>N</u> ueva rendición   |

#### Detalle de Rendiciones

| Filtro<br>Listado de proyectos agru<br>고 환 한 文 42<br>Subtipo: PID | upados por subtipo |                          |                         |                                         |                             |                 |                                 |                      | *       |
|-------------------------------------------------------------------|--------------------|--------------------------|-------------------------|-----------------------------------------|-----------------------------|-----------------|---------------------------------|----------------------|---------|
| Código                                                            | Nombre             | Responsable de<br>fondos | Estado actual           | Total<br>presupuesto<br>otorgado por CS | Gastos cargados<br>a rendir | Gastos rendidos | Total<br>presupuesto<br>rendido | Saldo de<br>proyecto | el<br>D |
| хххх                                                              |                    |                          | FINALIZADO              | \$                                      | \$                          | \$              | \$                              | \$                   | l 🔯 📃   |
| хххх                                                              |                    |                          | EN EJECUCION            | \$                                      | \$                          | \$              | \$                              | \$                   |         |
|                                                                   |                    |                          | Encontrados 2 registros |                                         |                             |                 |                                 |                      |         |

| Rendición r  | número 6672 de fecha 13 | 3/09/2022              |          |            |           |            |                         |                 |               |                |
|--------------|-------------------------|------------------------|----------|------------|-----------|------------|-------------------------|-----------------|---------------|----------------|
| INCISO 2 - I | Bienes de consumo       |                        |          |            |           |            |                         |                 |               |                |
|              |                         |                        |          |            | Co        | mprobante  |                         |                 |               |                |
| Fecha        | Estado rendición        | Responsable            | Año      | Fecha      | Tipo      | Número     | Proveedor               |                 | Detalle       | Monto          |
| 13/09/2022   | Aceptada                | Responsanble de fondos | 3er. año | 29/05/2020 | Factura B | 4-6097     | dome luis maria         | libreria        |               | \$ 29.294,00 🧲 |
| 13/09/2022   | Aceptada                | Responsanble de fondos | 3er. año | 29/05/2020 | Factura B | 4-6097     | dome luis maria         | librerira       |               | \$ 67.723,00 🧲 |
| 13/09/2022   | Aceptada                | Responsanble de fondos | 3er. año | 20/04/2022 | Factura B | 5-14571    | sonzoni                 | bazar           |               | \$ 1.461,00 🧲  |
| 13/09/2022   | Aceptada                | Responsanble de fondos | 3er. año | 09/05/2022 | Factura B | 3-1113     | cabaña hugo             | bases para cama | ras           | \$ 14.070,00 🧲 |
| INCISO 3 - S | Servicios no personales | ;                      |          |            |           |            |                         |                 |               |                |
|              |                         |                        |          |            | Co        | mprobante  |                         |                 |               |                |
| Fecha        | Estado rendición        | Responsable            | Año      | Fecha      | Tipo      | Número     | Proveedor               |                 | Detalle       | Monto          |
| 13/09/2022   | Aceptada                | Responsanble de fondos | 3er. año | 10/02/2021 | Factura C | 401-7336   | facultad agropecuarias  | analisis        |               | \$ 2.880,00 🧲  |
| 13/09/2022   | Aceptada                | Responsanble de fondos | 3er. año | 31/05/2022 | Factura B | 1301-26485 | correo argentino        | envio           |               | \$ 2.120,00 🧲  |
| 13/09/2022   | Aceptada                | Responsanble de fondos | 3er. año | 07/09/2022 | Factura B | 1-235      | abc                     | libreria        |               | \$ 500,00 🧲    |
|              |                         |                        |          |            |           |            |                         |                 |               | \$ 118.048,00  |
| Rendición r  | número 6673 de fecha 23 | 3/09/2022              |          |            |           |            |                         |                 |               |                |
| INCISO 2 - I | Bienes de consumo       |                        |          |            |           |            |                         |                 |               |                |
|              |                         |                        |          |            | Co        | mprobante  |                         |                 |               |                |
| Fecha        | Estado rendición        | Responsable            | Año      | Fecha      | Tipo      | Número     | Proveedor               |                 | Detalle       | Monto          |
| 23/09/2022   | Cerrada                 | Responsanble de fondos | 1er. año | 01/01/2021 | Factura B | 1-235      | xx                      | abc             |               | \$ 10,00 🧲     |
| INCISO 3 - S | Servicios no personales | ;                      |          |            |           |            |                         |                 |               |                |
|              |                         |                        |          |            | Co        | mprobante  |                         |                 |               |                |
| Fecha        | Estado rendición        | Responsable            | Año      | Fecha      | Tipo      | Número     | Proveedor               |                 | Detalle       | Monto          |
| 23/09/2022   | Cerrada                 | Responsanble de fondos | 1er. año | 02/05/2022 | Ticket    | 321-569    | ууу                     | erf             |               | \$ 50,00 🧲     |
|              |                         |                        |          |            |           |            |                         |                 |               | \$ 60,00       |
|              |                         |                        |          |            |           |            |                         |                 |               | \$ 199.676,16  |
| <b>T</b> ( ) |                         |                        |          |            |           | Encontra   | ados 29 registros       |                 |               |                |
| Totales rend | lidos por inciso        |                        |          |            |           |            |                         |                 |               |                |
|              |                         | Inciso                 |          |            |           |            | En proceso de rendición |                 | Rendido       | Mon            |
| INCISO 2 - B | ienes de consumo        |                        |          |            |           |            | \$ 6.650,00             |                 | \$ 131.283,18 | \$ 137.933,1   |
| INCISO 3 - S | ervicios no personales  |                        |          |            |           |            | \$ 7.450,00             |                 | \$ 53.193,99  | \$ 60.643,     |
| INCISO 4 - B | ienes de uso            |                        |          |            |           |            | \$ 0,00                 |                 | \$ 1.098,99   | \$ 1.098,9     |
|              |                         |                        |          |            |           |            | \$ 14.100,00            | \$              | 6 185.576,16  | \$ 199.676,1   |
|              |                         |                        |          |            |           |            |                         |                 |               |                |

### Haciendo click en el botón "Ver detalle de rendiciones", se podrá acceder al detalle de cada una de las rendiciones cargadas.

Para generar el reporte de resumen de la rendicion, a fin de presentarlo junto con los comprobantes originales, en el area que corresponda, deberá filtrar por el numero de rendición

| Filtro<br>Historial de | rendiciones                               |                        |          |            |      |            |           |         |               |  |  |  |
|------------------------|-------------------------------------------|------------------------|----------|------------|------|------------|-----------|---------|---------------|--|--|--|
| 🔀 🖹 🛬 A                | ▶ 图 🛬 🗠                                   |                        |          |            |      |            |           |         |               |  |  |  |
| Nombre:                | Nombre:                                   |                        |          |            |      |            |           |         |               |  |  |  |
| Responsab              | Responsable de fondos:                    |                        |          |            |      |            |           |         |               |  |  |  |
| Rendición r            | uímero 5593 de fecha 23                   | 2/05/2019              |          |            |      |            |           |         |               |  |  |  |
| INCISO 2 - E           | Bienes de consumo                         |                        |          |            |      |            |           |         |               |  |  |  |
|                        |                                           |                        |          |            | C    | omprobante |           |         |               |  |  |  |
| Fecha                  | Estado rendición                          | Responsable            | Año      | Fecha      | Tipo | Número     | Proveedor | Detalle | Monto         |  |  |  |
| 22/05/2019             | Aceptada                                  | Responsanble de fondos | 1er. año | 22/05/2019 |      |            |           |         | \$ 4.500,00 🥥 |  |  |  |
|                        |                                           |                        |          |            |      |            |           |         | \$ 4.500,00   |  |  |  |
| Rendición r            | número 5594 de fecha 22                   | 2/05/2019              |          |            |      |            |           |         |               |  |  |  |
| INCISO 3 - 9           | Servicios no personales                   | 3                      |          |            |      |            |           |         |               |  |  |  |
|                        |                                           |                        |          |            | C    | omprobante |           |         |               |  |  |  |
| Fecha                  | Estado rendición                          | Responsable            | Año      | Fecha      | Tipo | Número     | Proveedor | Detalle | Monto         |  |  |  |
| 22/05/2019             | Aceptada                                  | Responsanble de fondos | 1er. año | 22/05/2019 |      |            |           |         | \$ 2.000,00 🥥 |  |  |  |
|                        |                                           |                        |          |            |      |            |           |         | \$ 2.000,00   |  |  |  |
| Rendición r            | número 5813 de fecha 30                   | 0/09/2019              |          |            |      |            |           |         |               |  |  |  |
| INCISO 2 - E           | Bienes de consumo                         |                        |          |            |      |            |           |         |               |  |  |  |
|                        | Comprobante                               |                        |          |            |      |            |           |         |               |  |  |  |
| Fecha                  | Estado rendición                          | Responsable            | Año      | Fecha      | Tipo | Número     | Proveedor | Detalle | Monto         |  |  |  |
| 30/09/2019             | Aceptada                                  | Responsanble de fondos | 1er. año | 30/09/2019 |      |            |           |         | \$ 3.108,00 🥥 |  |  |  |
|                        |                                           |                        |          |            |      |            |           |         | \$ 3.108,00   |  |  |  |
| Rendición r            | Rendición número 5814 de fecha 30/09/2019 |                        |          |            |      |            |           |         |               |  |  |  |

## Una vez filtrada la rendicion que desea presentar, haga CLICK en el botón "Exporta el listado a formato PDF"

| Filtro<br>Historial de rendició | oper                                      |                        |          |                     |                 |         |               |             |               |  |
|---------------------------------|-------------------------------------------|------------------------|----------|---------------------|-----------------|---------|---------------|-------------|---------------|--|
| Nombre:                         |                                           |                        |          |                     |                 |         |               |             |               |  |
| Responsable de fe               | ondos:                                    |                        |          |                     |                 |         |               |             |               |  |
| Rendición número                | Rendición número 6673 de fecha 23/09/2022 |                        |          |                     |                 |         |               |             |               |  |
| INCISO 2 - Bienes               | s de consumo                              |                        |          |                     |                 |         |               |             |               |  |
|                                 |                                           |                        |          |                     | Compre          | obante  |               |             |               |  |
| Fecha                           | Estado rendición                          | Responsable            | e Año    | Fecha               | Tipo            | Número  | Proveedor     | Detalle     | Monto         |  |
| 23/09/2022                      | Cerrada                                   | Responsanble de fondos | 1er. año | 01/01/2021          | Factura B       | 1-235   | хх            | abc         | \$ 10,00 🥥    |  |
| INCISO 3 - Servici              | ios no personales                         |                        |          |                     |                 |         |               |             |               |  |
|                                 |                                           |                        |          |                     | Compre          | obante  |               |             |               |  |
| Fecha                           | Estado rendición                          | Responsable            | e Año    | Fecha               | Tipo            | Número  | Proveedor     | Detalle     | Monto         |  |
| 23/09/2022                      | Cerrada                                   | Responsanble de fondos | 1er. año | 02/05/2022          | Ticket          | 321-569 | ууу           | erf         | \$ 50,00 🥥    |  |
|                                 |                                           |                        |          |                     |                 |         |               |             | \$ 60,00      |  |
|                                 |                                           |                        |          |                     |                 |         |               |             | \$ 60,00      |  |
| Totalog randidag pr             | orinaico                                  |                        | Enco     | ntrados 2 registros |                 |         |               |             |               |  |
| Interest rendratos po           |                                           |                        |          |                     |                 |         |               |             |               |  |
|                                 | Inciso                                    |                        |          | En proces           | so de rendición |         | Rendido       |             | Monto         |  |
| INCISO 2 - Bienes d             | de consumo                                |                        |          | \$ 6.650,00         |                 |         |               |             | \$ 137.933,18 |  |
| INCISO 3 - Servicios            | s no personales                           |                        |          | \$ 7.450,00         |                 |         |               |             | \$ 60.643,99  |  |
| INCISO 4 - Bienes de uso        |                                           |                        |          | \$ 0,00             |                 |         | \$ 1.098,99   | \$ 1.098,99 |               |  |
|                                 |                                           |                        |          |                     | \$ 14.100,00    |         | \$ 185.576,16 |             | \$ 199.676,16 |  |
| 🖕 <u>C</u> ancelar              |                                           |                        |          |                     |                 |         |               |             |               |  |

Se genera un archivo en formato PDF con el resumen de la rendicion, que deberá ser presentado al area que corresponda junto con los comprobantes originales

# Historial de rendiciones

# Nombre

## Responsable de fondos (

## Rendición número 6673 de fecha 23/09/2022

## INCISO 2 - Bienes de consumo

| Fecha      | Estado rendición | Responsable            | Año      | Fecha      | Tipo      | Número | Proveedor | Detalle | Monto    |
|------------|------------------|------------------------|----------|------------|-----------|--------|-----------|---------|----------|
| 23/09/2022 | Cerrada          | Responsanble de fondos | 1er. año | 01/01/2021 | Factura B | 1-235  | XX        | abc     | \$ 10,00 |

## **INCISO 3 - Servicios no personales**

| Fecha      | Estado rendición               | Responsable | Año           | Fecha      | Tipo   | Número  | Proveedor | Detalle | Monto             |
|------------|--------------------------------|-------------|---------------|------------|--------|---------|-----------|---------|-------------------|
| 23/09/2022 | Cerrada Responsanble de fondos |             | 1er. año      | 02/05/2022 | Ticket | 321-569 | ууу       | erf     | \$ 50,00          |
|            |                                |             |               |            |        |         |           |         | Monto<br>\$ 60,00 |
|            |                                |             | Mor<br>\$ 60, | nto<br>,00 |        |         |           |         |                   |

#### Resumen de saldos

| Filtro<br>Listado de proyectos agru<br>[◯ [♀] ★ Az | ipados por subtipo |                          |                         |                                         |                             |                 |                                 |                      |        |
|----------------------------------------------------|--------------------|--------------------------|-------------------------|-----------------------------------------|-----------------------------|-----------------|---------------------------------|----------------------|--------|
| Subtipo: PID                                       |                    |                          |                         |                                         |                             |                 |                                 |                      | *      |
| Código                                             | Nombre             | Responsable de<br>fondos | Estado actual           | Total<br>presupuesto<br>otorgado por CS | Gastos cargados<br>a rendir | Gastos rendidos | Total<br>presupuesto<br>rendido | Saldo de<br>proyecte | )<br>O |
| хххх                                               |                    |                          | FINALIZADO              | \$                                      | \$                          | \$              | \$                              | \$                   | < 过 📃  |
| хххх                                               |                    |                          | EN EJECUCION            | \$                                      | \$                          | \$              | \$                              | \$                   |        |
|                                                    |                    |                          | Encontrados 2 registros |                                         |                             |                 |                                 |                      |        |
|                                                    |                    |                          |                         |                                         |                             |                 |                                 |                      |        |

| <ul> <li>Nombre:</li> <li>Responsable de fondos:</li> <li>Código:</li> <li>∑ ≅</li></ul> |                |               |
|------------------------------------------------------------------------------------------|----------------|---------------|
| 1er. año                                                                                 |                |               |
| Inciso                                                                                   | Monto asignado | Monto rendido |
| INCISO 2 - Bienes de consumo                                                             | \$ 10.000,00   | \$ 9.818,00   |
| INCISO 3 - Servicios no personales                                                       | \$ 27.000,00   | \$ 27.963,99  |
| INCISO 4 - Bienes de uso                                                                 | \$ 1.098,99    | \$ 1.098,99   |
|                                                                                          | \$ 38.098,99   | \$ 38.880,98  |
| 2do. año                                                                                 |                |               |
| Inciso                                                                                   | Monto asignado | Monto rendido |
| INCISO 2 - Bienes de consumo                                                             | \$ 9.000,00    | \$ 11.127,18  |
| INCISO 3 - Servicios no personales                                                       | \$ 14.000,00   | \$ 19.780,00  |
|                                                                                          | \$ 23.000,00   | \$ 30.907,18  |
| 3er. año                                                                                 |                |               |
| Inciso                                                                                   | Monto asignado | Monto rendido |
| INCISO 2 - Bienes de consumo                                                             | \$ 6.500,00    | \$ 116.988,00 |
| INCISO 3 - Servicios no personales                                                       | \$ 16.000,00   | \$ 12.900,00  |
|                                                                                          | \$ 22.500,00   | \$ 129.888,00 |
|                                                                                          | \$ 83.598,99   | \$ 199.676,16 |
|                                                                                          |                |               |

Haciendo click en el botón "Ver resumen de saldos", se podrá acceder al detalle de los saldos del proyecto por inciso y por año